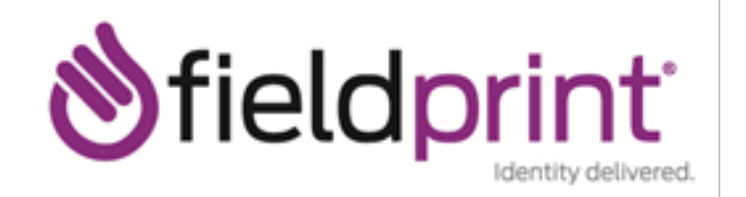

To schedule a fingerprinting appointment, please follow these simple instructions:

- 1. Visit https://www.fieldprintswft.com/.
- 2. Click on the "Schedule an Appointment" button.
- 3. Enter an email address under "New Users/Sign Up" and click the "Sign Up" button. Follow the instructions for creating a Password and Security Question and then click "Sign Up and Continue".
- 4. Enter the Fieldprint Code provided by your employer.
- 5. Enter the contact and demographic information required by the FBI and schedule a fingerprint appointment at the location of your choosing.
- 6. At the end of the process, print the Confirmation Page. Take the Confirmation Page with you to your fingerprint appointment, along with two forms of identification.
- 7. If you have any questions or problems, you may contact ESSS at 855-737-8364, option 3.